## Pedagogų registras

| 🔹 Pagrindiniai duome 🗴 🖉 ©vilys 🛛 🗶 🚺 Ataskaitos 🗙 🚺 Microsoft Office Ho 🗴 📑 Langua                           | age Accessor; 🗙   💁 Tasks - eduardas.da 🗴   💁 Email - Eduardas D | > x   New Tab x   M Gautieji (5 009) - e∈ x   M        | 1 Informacje dia nasz: X   +                                              |
|----------------------------------------------------------------------------------------------------|------------------------------------------------------------------|--------------------------------------------------------|---------------------------------------------------------------------------|
| ← → C 🏠 🗎 pedagogai.emokykla.lt/SarasuModulis/Ataskaitos                                                      |                                                                  |                                                        | 🖈 🔟 💁 🏮 E                                                                 |
| 🛗 Apps 📀 kęstutis-stankevičius 🤄 alina-čeremisova 🤄 (Petras Navickas@s 🥝 vaino-brazdeikis 🧐 (aidas aldakauska | is 🧐 sent 🚱 vaino-brazdeikis 🚱 sent to_(Jonas-Vasili 🧐           | (Kristina-Markeliene 🎽 Внешние скрипты 🚸   Геополитика | RU 🕌 MAINAI 💽 New Tab 🛛 »                                                 |
| Dada na mu un vietna                                                                                          |                                                                  |                                                        | Prisijungęs: Eduardas Daujotis ( Atsijungti )                             |
| Pedagogų registras                                                                                            |                                                                  |                                                        | Mokykla: Vilniaus jézuitų gimnazija<br>Bendrojo ugdymo mokykla (Bendrojo) |
|                                                                                                    | MANO MOKYKLA KANDIDATŲ DUOMENYS REG                              | ISTRACIJA ATASKAITŲ PERŽIŪRA ADMINISTRAV               | IMAS PRANEŠIMAI KEISTI SLAPTAŽODĮ                                         |
|                                                                                                    |                                                                  | Integracija su ŠVIS                                    | Dinaminiai sąrašai 🛛 Rezervo dinaminiai sąrašai                           |
| Integracija su ŠVIS                                                                                           |                                                                  |                                                        |                                                                           |
| Dinaminiai sarašai                                                                                            |                                                                  |                                                        |                                                                           |
| Rezervo dinaminiai satašai                                                                                    |                                                                  |                                                        |                                                                           |
|                                                                                                    |                                                                  |                                                        |                                                                           |
| Pedagogutyréju sarašas pagal identifikatorius                                                                 |                                                                  |                                                        |                                                                           |
| Pedagogo/tyréjo duomenu istorija                                                                              |                                                                  |                                                        |                                                                           |
| Pedagogu/Jyreju duomenų teikimo ataskarta                                                                     |                                                                  |                                                        |                                                                           |

## Pasirenkame "ATASKAITŲ PERŽIŪRA" "Dinaminiai sąrašai"

| Pagrindiniai duome: 🗙 🛛 🚱 @vilys                                           | 🗙 📑 Ataskaitos 🗙 🧿 Microsoft Office Ho                  | 🗙 📔 🚼 Language Accessor) 🗙 🛛 💁 | Tasks - eduardas.da 🗙 🛛 💁 Email -                                                                                       | Eduardas Di 🗙   Nev   | v Tab X M G           | Sautieji (5 009) - ed 🗙 🛛 M | Informacje dla nasa 🗙 📔 🕂               |                                                      | σ                                           |
|----------------------------------------------------------------------------|---------------------------------------------------------|--------------------------------|----------------------------------------------------------------------------------------------------|-----------------------|-----------------------|-----------------------------|-----------------------------------------|------------------------------------------------------|---------------------------------------------|
| → C ☆ @ pedagogai.emo                                                      | kykla.lt/SarasuModulis/Ataskaitos/Pedagogu_Sarasai      |                                |                                                                                                    |                       |                       |                             | 4                                       | 0 0                                                  | 6 6                                         |
| koos 🕥 kestutis-stankevičius 🏟 alii                                        | na-čeremisova 🙆 (Petras Navickas 🕼 🖉 vaino-brazdeikis 🚱 | (aidas aldakauskas 🙆 sent 🙆 v  | aino-brazdeikis 🙆 sent to (Jonas V                                                                                      | ssili_ 🙆 (Kristina,Ma | rkeliene              | ты 🚸 I Геополитика RL       | MAINAI 🔯 New T                          | ab                                                   | -                                           |
| Pedagogų registras                                                         |                                                         |                                |                                                                                                    |                       | A                     |                             | Prisijungęs: Ed<br>Mokykla:<br>Bendrojo | uardas Daujotis<br>Vilniaus jėzuitų<br>ugdymo mokykl | : [ Atsijungti<br>gimnazija<br>la (Bendrojo |
|                                                                            |                                                         | MANO MOKYKLA                   | KANDIDATŲ DUOMENYS                                                                                                    | REGISTRACIJA          | ATASKAITŲ PERŽIŪRA    | ADMINISTRAVIMA              | S PRANEŠIMAI                            | KEISTI SLAP                                          | TAŽODI                                      |
|                                                                            |                                                         | Di                             | naminiai sąrašai                                                                                                    |                       |                       | ntegracija su ŠVIS 🔳 Di     | naminiai sąrašai o Rez                  | ervo dinamini:                                       | ai sąrašai                                  |
| Pasirinkite užklausos kriteriju                                            | US:                                                     |                                |                                                                                                    |                       |                       |                             |                                         | Išvalyti pasiri                                      | inkimus                                     |
| Skalčiuoti tik vadovus:                                                    |                                                         |                                | Skaičiuoti nurodytai datai:                                                                                             |                       | 2020-04-23 (yyyy-mm-d | d)                          |                                         |                                                      |                                             |
| Apskritis (teritoriškai):                                                  | nenurodyta 🔹                                            |                                | Savivaldybė (teritoriškai):                                                                                             |                       | nenurodyta            |                             | •                                       |                                                      |                                             |
| Institucijų grupė:                                                         | neapibrėžta 🔻                                           |                                | Institucijų pagrindinis tipas:                                                                                          |                       | neapibrėžtas          |                             | •                                       |                                                      |                                             |
| Institucijų pagrindinė paskirtis:                                          |                                                         |                                |                                                                                                    |                       |                       | ۲                           |                                         |                                                      |                                             |
| Institucijų paskirtys:                                                     |                                                         |                                |                                                                                                    |                       |                       | •                           |                                         |                                                      |                                             |
| Institucijų pavaldumas:                                                    |                                                         |                                | Visos mokyklos                                                                                                    |                       |                       | •                           |                                         |                                                      |                                             |
| Institucijų priklausomybė:                                                 |                                                         |                                |                                                                                                    |                       |                       | •                           |                                         |                                                      |                                             |
| Institucija:                                                               |                                                         |                                |                                                                                                    | leškoti               |                       |                             |                                         |                                                      |                                             |
| Darbovietés tipas:                                                         |                                                         |                                |                                                                                                    |                       |                       | ۲                           |                                         |                                                      |                                             |
| Pareigybė:<br>(Paspaudus Ctri mygluką galima pažymėli ke                   | letą pareisytia()                                       |                                | Akompaniatorius<br>Asistentas<br>Aukletojas                                                                             |                       |                       | *                           |                                         |                                                      |                                             |
| Skaičiuoti tik pagrindinę pareigybę:                                       |                                                         |                                | 8                                                                                                    |                       |                       |                             |                                         |                                                      |                                             |
| Skaičiuoti tik ne pagrindinę pareigybę                                     | r.                                                      |                                | •                                                                                                    |                       |                       |                             |                                         |                                                      |                                             |
| Etatinis krūvis:                                                           |                                                         |                                |                                                                                                    |                       |                       | •                           |                                         |                                                      |                                             |
| Salavinimas:<br>Parapaulua CH myylaat, galma palymeli keleta, ilollaviemų) |                                                         |                                | Aukštasis išsilavinimas<br>Aukštasis koleginis išsilavin<br>Aukštasis universitetinis išs<br>Aukštesnysis išsilavinimas | imas<br>Ilavinimas    |                       | •                           |                                         |                                                      |                                             |
| Valstybė, kurioje baigta mokykla:                                          |                                                         |                                |                                                                                                    |                       |                       | •                           |                                         |                                                      |                                             |
| Užsienio kalbų mokėjimas:                                                  |                                                         |                                |                                                                                                    |                       |                       | •                           |                                         |                                                      |                                             |
| Bendras pedagoginis darbo stažas:                                          |                                                         |                                | Nuo:m.                                                                                                    | mén. Iki:             | m. mén.               |                             |                                         |                                                      |                                             |
| Pedagoginis darbo stažas dabartinėje                                       | i įstaigoje:                                            |                                | Nuo: m.                                                                                                    | mén. Iki:             | m. mén.               |                             |                                         |                                                      |                                             |
| Bendras vadybinis darbo stažas:                                            |                                                         |                                | Nuo: m.                                                                                                    | mén. Iki:             | m. mén.               |                             |                                         |                                                      |                                             |

Ekrano apačioje randame mygtuką "Skaičiuoti"

| C A B pedagogai.emokykla.lt/SarasuModulis/Ataskaitos/Pedagogu_Sarasai                                                         |                                                            |                                                                            |                                                                 |                                                 |                          | 🖈 🔟 🔕 🕹                                    |
|----------------------------------------------------------------------------------------------------|------------------------------------------------------------|----------------------------------------------------------------------------|-----------------------------------------------------------------|-------------------------------------------------|--------------------------|--------------------------------------------|
| Apps 😵 kęstutis-stankevičius 🔇 alina-čeremisova 🔇 (Petras.Navickas@s 🔇 vaino-brazdeikis 🔇 (aidas.aldakauskas 🔇 sent 🔇 vaino-t | razdeikis 📀                                                | sent to_(Jonas.)                                                           | Vasili 🚱 (Kristina.l                                            | Markeliene 🏋                                    | Внешние скри             | ипты 🚸   Геополитика.RU 😹 MAINAI 👩 New Tab |
| Institucijų paskirtys:                                                                                                    |                                                            |                                                                            |                                                                 |                                                 |                          | ۲                                          |
| Institucijų pavaldumas:                                                                                                    | Visos moky                                                 | yklos                                                                      |                                                                 |                                                 |                          | •                                          |
| Institucijų priklausomybė:                                                                                                    |                                                            |                                                                            |                                                                 |                                                 |                          | T                                          |
| Institucija:                                                                                                    |                                                            |                                                                            | leškoti                                                         |                                                 |                          |                                            |
| Darbovietės tipas:                                                                                                    |                                                            |                                                                            |                                                                 |                                                 |                          | 7                                          |
| Perregybel:<br>(#sepatida Cir myddag galma padynell kelda paregyba)                                                           | Akompaniat<br>Asistentas<br>Auklėtojas                     | torius                                                                     |                                                                 |                                                 |                          | •                                          |
| Skalčiuoti tik pagrindinę pareigybę:                                                                                          |                                                            |                                                                            |                                                                 |                                                 |                          |                                            |
| Skalčiuoti tik ne pogrindinę pareigybę:                                                                                       |                                                            |                                                                            |                                                                 |                                                 |                          |                                            |
| Etatinis krūvis:                                                                                                    |                                                            |                                                                            |                                                                 |                                                 |                          | •                                          |
| Hástafarlainnas:<br>(Paspandus Clé myglaka galima pažyneší keleta, ilstaníními)                                               | Aukštasis iš<br>Aukštasis kr<br>Aukštasis u<br>Aukštasis u | šsilavinimas<br>oleginis išsilavi<br>niversitetinis iš<br>is išsilavinimas | nimas<br>silavinimas                                            |                                                 |                          |                                            |
| Valstybė, kurioje baigta mokykla:                                                                                             |                                                            |                                                                            |                                                                 |                                                 |                          | •                                          |
| Užslenio kalbų mokėjimas:                                                                                                    |                                                            |                                                                            |                                                                 |                                                 |                          | T                                          |
| Bendras pedagoginis darbo stažas:                                                                                             | Nuo:                                                       | m.                                                                         | mén. Iki:                                                       | m                                               | mén.                     |                                            |
| Pedagoginis darbo stažas dabartinėje įstaigoje:                                                                               | Nuo:                                                       | m.                                                                         | mén. Iki:                                                       | )m                                              | mén.                     |                                            |
| Bendras vadybinis darbo stažas:                                                                                               | Nuo:                                                       | m                                                                          | mén. Iki:                                                       | m                                               | mén.                     |                                            |
| Vadybinis darbo stažas dabartinėje įstaigoje:                                                                                 | Nuo:                                                       | m                                                                          | mén. Iki:                                                       | m                                               | mén.                     |                                            |
| Kvalifikacinė kategorija:                                                                                                    |                                                            |                                                                            |                                                                 |                                                 |                          | v                                          |
| Švietimo vadybos ekspertas:                                                                                                   |                                                            |                                                                            |                                                                 |                                                 |                          | T                                          |
| Pilletybé:                                                                                                    |                                                            |                                                                            |                                                                 |                                                 |                          | •                                          |
| Mokslo laipsnis:                                                                                                    |                                                            |                                                                            |                                                                 |                                                 |                          | <b>T</b>                                   |
| Meno laipsnis:                                                                                                    |                                                            |                                                                            |                                                                 |                                                 |                          | •                                          |
| Lytis:                                                                                                    |                                                            |                                                                            |                                                                 |                                                 |                          | T                                          |
| Amžius:                                                                                                    | Nuo: 0<br>PastaballILa<br>o skaičiuojar                    | m. 0<br>aukelyje 'Nuo' r<br>ma tik iki amžia                               | mėn. Iki: 99<br>nurodytas amžius yra<br>ius, pateikto laukelyje | m. 0<br>įtraukiamas į už<br>"lki", jo neįtrauki | mén.<br>klausą,<br>iant. |                                            |

## Paspaudžiame mygtuką "Skaičiuoti"

| Contraction Companies Contractions             | Tallio-ulazoek |          |                                 | Sent O Valido-Diaz                      |                                                  | vinimas                                          | rasin                                           | ancelene A                             | unemotie cop     |   | e Treonominadan | 213 MINING | M New 180 |  |
|------------------------------------------------|----------------|----------|---------------------------------|-----------------------------------------|--------------------------------------------------|--------------------------------------------------|-------------------------------------------------|----------------------------------------|------------------|---|-----------------|------------|-----------|--|
|                                                |                |          |                                 | A<br>A<br>A                             | ukštasis kole<br>ukštasis univ<br>ukštesnysis iš | pinis išsilavi<br>Irsitetinis iš<br>Isilavinimas | nimas<br>silavinimas                            |                                        |                  |   |                 |            |           |  |
| alstybė, kurioje baigta mokykla:               |                |          |                                 |                                         |                                                  |                                                  |                                                 |                                        |                  | ۲ |                 |            |           |  |
| žsienio kalbų mokėjimas:                       |                |          |                                 |                                         |                                                  |                                                  |                                                 |                                        |                  | ۲ |                 |            |           |  |
| endras pedagoginis darbo stažas:               |                |          |                                 | N                                       | uo:                                              | m                                                | mén. Iki:                                       | m. [                                   | mén.             |   |                 |            |           |  |
| rdagoginis darbo stažas dabartinėje įstaigoje: |                |          |                                 | N                                       | uo:                                              | m.                                               | mén. Iki:                                       | m.                                     | mén.             |   |                 |            |           |  |
| endras vadybinis darbo stažas:                 |                |          |                                 | N                                       | uo:                                              | m                                                | mén. Iki:                                       | m                                      | mên.             |   |                 |            |           |  |
| adybinis darbo stažas dabartinėje įstaigoje:   |                |          |                                 | N                                       | uo:                                              | m                                                | mén. Iki:                                       | m.                                     | mén.             |   |                 |            |           |  |
| valifikacinė kategorija:                       |                |          |                                 |                                         |                                                  |                                                  |                                                 |                                        |                  | • |                 |            |           |  |
| vietimo vadybos ekspertas:                     |                |          |                                 |                                         |                                                  |                                                  |                                                 |                                        |                  | • |                 |            |           |  |
| lietybé:                                       |                |          |                                 |                                         |                                                  |                                                  |                                                 |                                        |                  | ۲ |                 |            |           |  |
| okslo laipsnis:                                |                |          |                                 |                                         |                                                  |                                                  |                                                 |                                        |                  | ۲ |                 |            |           |  |
| eno laipsnis:                                  |                |          |                                 |                                         |                                                  |                                                  |                                                 |                                        |                  | ۲ |                 |            |           |  |
| rtis:                                          |                |          |                                 |                                         |                                                  |                                                  |                                                 |                                        |                  | ۲ |                 |            |           |  |
| mžius:                                         |                |          |                                 | N                                       | uo: 0                                            | m. 0                                             | mén. Iki: 99                                    | m. 0                                   | mén.             |   |                 |            |           |  |
|                                                |                |          |                                 | P                                       | astaba!!!Lauk<br>skaičiuojama                    | elyje <b>'Nuo'</b> i<br>tik iki amžia            | nurodytas amžius yra<br>ius, pateikto laukelyje | įtraukiamas į už<br>"Iki", jo neitrauk | klausą,<br>iant. |   |                 |            |           |  |
|                                                |                |          |                                 |                                         |                                                  |                                                  |                                                 |                                        |                  |   |                 |            |           |  |
|                                                |                |          |                                 | Ski                                     | aičiuoti                                         |                                                  |                                                 |                                        |                  |   |                 |            |           |  |
|                                                | Pedagog        | ų: Asmen | u: Vidutinis kontaktini         | Bendras kontaktini                      | ų Bendras no                                     | kontaktinių                                      | Bendras pedagogin                               | io Vidutinis ar                        | nžius            |   |                 |            |           |  |
|                                                | 78             | 78       | valandų skaicius<br>0 val./sav. | valandų skaicius<br>0 val./sav.         | valandų<br>0 val./sav.                           | skaicius                                         | darbo valandų skaic<br>0 val./sav.              | 50 m.                                  |                  |   |                 |            |           |  |
|                                                | 78             | 78       | 731,5 val./met.                 | 57054,00 val./met.                      | 54848,71 va                                      | l./met.                                          | 111902,71 val./met.                             | 50 m.                                  |                  |   |                 |            |           |  |
|                                                |                |          |                                 | 0.000                                   |                                                  |                                                  |                                                 |                                        |                  |   |                 |            |           |  |
|                                                |                |          |                                 | <ul> <li>Pedagogų/tyrėjų sąr</li> </ul> | asai U Asmer                                     | ų sąrasai                                        |                                                 |                                        |                  |   |                 |            |           |  |
| Šabionai                                       |                |          |                                 |                                         |                                                  |                                                  |                                                 |                                        |                  |   |                 |            |           |  |
|                                                |                |          |                                 |                                         |                                                  |                                                  |                                                 |                                        |                  |   |                 |            |           |  |
| Néra jrašų                                     |                |          |                                 |                                         |                                                  |                                                  |                                                 |                                        |                  |   |                 |            |           |  |
| Pavadinimas:                                   |                |          |                                 |                                         |                                                  |                                                  |                                                 |                                        |                  |   |                 |            |           |  |
| Išsaugoti                                      |                |          |                                 |                                         |                                                  |                                                  |                                                 |                                        |                  |   |                 |            |           |  |

Pažymime taškelių "Asmenų sąrašai"

| milius:                             |                                     |                                  |                                              | Nuo: 0 m. 0                                                |                                                                        | 613 100 100                                           |
|-------------------------------------|-------------------------------------|----------------------------------|----------------------------------------------|------------------------------------------------------------|------------------------------------------------------------------------|-------------------------------------------------------|
| mžius:                              |                                     |                                  |                                              | Nuo: 0 m. 0                                                |                                                                        |                                                       |
|                                     |                                     |                                  |                                              |                                                            | mén. Iki: 99 m. 0 mén.                                                 |                                                       |
|                                     |                                     |                                  |                                              | PastaballiLaukelyje 'Nuo' nu                               | rodytas amžius yra įtraukiamas į užklausą,                             |                                                       |
|                                     |                                     |                                  |                                              | o onaccoganio un no unacco                                 | , paranas accessos na ; lo rejeacemente                                |                                                       |
|                                     |                                     |                                  |                                              | Skaičiuoti                                                 |                                                                        |                                                       |
|                                     |                                     |                                  |                                              |                                                            |                                                                        |                                                       |
|                                     |                                     | Pedagogų: Asi                    | nenų: Vidutinis kontaktinių valandu skaičius | Bendras kontaktinių Bendras nekontaktinių valandu skaičius | Bendras pedagoginio Vidutinis amžius<br>Jarbo valandu skaičius         |                                                       |
|                                     |                                     | 78 78                            | 0 val./sav.                                  | 0 val./sav. 0 val./sav.                                    | 0 val./sav. 50 m.                                                      |                                                       |
|                                     |                                     | 78 78                            | 731,5 val./met.                              | 57054,00 val./met. 54848,71 val./met.                      | 11902,71 val./met. 50 m.                                               |                                                       |
|                                     |                                     |                                  |                                              |                                                            |                                                                        |                                                       |
|                                     |                                     |                                  | 0                                            | Pedagogų/tyrėjų sąrašai 🖲 Asmenų sąrašai                   |                                                                        |                                                       |
| Asmuo                               | Visos darbovietės                   | Išsilavinimas                    | Užsienio kalbų                               | Užsienio kalbos, kuriomis dėstyt                           | ojas 📕 Kvalifikacinės kategorijos pagrindinėje                         | Mokytojų ir profesijos mokytojų pedagoginio           |
|                                     |                                     |                                  | mokėjimas                                    | gali mokyti                                                | darbovietėje                                                           | darbo valandos                                        |
| M ID                                | Institucijos ID                     | Pagrindinis<br>išsilavinimas     | Kalbos kodas                                 | Kalbos kodas                                               | Kvalifikacinės kategorijos kodas                                       | Pedagoginio darbo valandų suma visose<br>darbovietėse |
| ♥ Vardas<br>♥ Pavarde               | Institucijos kodas                  | Igyto išsilavinimo               | Kalba<br>Mokėjimo lygio kodas                | I Kalba                                                    | Kvalifikacinės kategorija<br>Kvalifikacinės kategorijos suteikimo data |                                                       |
| Asmens kodas                        | pavadinimas                         | kodas                            | Mokélimo lygis                               |                                                            | <ul> <li>Kvalilikaciles kategorijos suteikilito data</li> </ul>        |                                                       |
| Asmens kodas gautas iš              | Institucijos filialo                | Igytas išsilavinimas             | - Hokejino Iygis                             |                                                            |                                                                        |                                                       |
| Gyventojų registro                  | kodas                               | Mokyklos kodas                   |                                              |                                                            |                                                                        |                                                       |
| 🗏 Gimimo data                       | Institucijos filialo<br>navadinimas | Mokyklos<br>pavadinimas          |                                              |                                                            |                                                                        |                                                       |
| Amžius                              | Pagrindiné pareigybé                | C Kvalifikacinio                 |                                              |                                                            |                                                                        |                                                       |
| Lytis                               | Pareigybės ID                       | laipsnio ID                      |                                              |                                                            |                                                                        |                                                       |
| Pilietybes ID                       | Pareigybės kodas                    | Kvalifikacinio<br>lainsnio kodas |                                              |                                                            |                                                                        |                                                       |
| Pilietybės kodas                    | Pareigybė                           | Kvalifikacinis                   |                                              |                                                            |                                                                        |                                                       |
| Pilletybe     Mekala Jalaspia kadas | Pareigybés tipo ID                  | laipsnis                         |                                              |                                                            |                                                                        |                                                       |
| Mokelo Jainenie                     | Etato užimtumas                     | Pedagogo                         |                                              |                                                            |                                                                        |                                                       |
| Meno laipsnio kodas                 | 🗆 Dirba pagal valandas              | Rvalinkacija<br>Rajojmo metaj    |                                              |                                                            |                                                                        |                                                       |
| Meno laipsnis                       |                                     | - pargrino metal                 |                                              |                                                            |                                                                        |                                                       |
|                                     |                                     |                                  |                                              |                                                            |                                                                        |                                                       |
| Šablonai                            |                                     |                                  |                                              |                                                            |                                                                        |                                                       |
|                                     |                                     |                                  |                                              |                                                            |                                                                        |                                                       |
| Néra (rašų                          |                                     |                                  |                                              |                                                            |                                                                        |                                                       |
| Pavadinimas:                        |                                     |                                  |                                              |                                                            |                                                                        |                                                       |
| 181                                 | saugoti                             |                                  |                                              |                                                            |                                                                        |                                                       |
| ·                                   |                                     |                                  |                                              |                                                            |                                                                        |                                                       |
|                                     |                                     |                                  |                                              | Rodyti ataskaita                                           |                                                                        |                                                       |
|                                     |                                     |                                  |                                              | nou yu aalakang                                            |                                                                        |                                                       |

Pažymime langelis "ID", "Vardas", "Pavardė" ir spaudžiame "Rodyti ataskaitą"

## Mokinių registras

| 🔹 Pagrindiniai duome: 🗙 🛛 🚱 @vilys 🛛 🗙 📑 Sąrašai 🛛 🗙 🚺 Microsof                                                 | ft Office Ho 🗙 📔 Language Accessory 🗙 🛛 💁 Tasks - | eduardas.da: 🗙 🛛 💁 Email - Eduardas Da 🗙 🖉 Ne  | New Tab 🗙 M Gautieji (5 009) - e        | 🗙 M Informacje dla nasa X + - 🗗 X                                                              |
|----------------------------------------------------------------------------------------------------|---------------------------------------------------|------------------------------------------------|-----------------------------------------|------------------------------------------------------------------------------------------------|
| ← → C 🏠 🔒 mokiniai.emokykla.lt/SarasuModulis/Sarasas                                                            |                                                   |                                                |                                         | x 🖸 🌢 🚯 :                                                                                      |
| III Anne @ kethitis.stankevičius @ alina.ičeramisrua @ (Retras Navirkas@s @ vainn.hraz                          | rleikis 🗿 (airlas aldakauskas 🙆 sent 🙆 vainnuh    | azdeikis 🙆 sent to (Ionas Vasili 🖉 (Kristina b | Markeliene 😤 Bueuwee construct 🐵 Life   | nnosurruva RII 🙀 MAINAI 🔽 New Tab                                                              |
|                                                                                                    | eren O fannsannann O fris O inne e                | aracus O Marka persona O Persona               | and a successive of a successive of the |                                                                                                |
|                                                                                                    |                                                   |                                                |                                         | Prisijungęs: eduardas.daujotis ( Atsijungti                                                    |
|                                                                                                    |                                                   |                                                | Mo                                      | ulo metal: 2019-2020<br>jios grupė: Ikimokyklinio ugdymo mokykla (ikimokykline: Bendrajo, Nyš) |
|                                                                                                    |                                                   |                                                | Paskutinis pri                          | ijungimas: 2020-04-22 15:22                                                                    |
|                                                                                                    |                                                   |                                                |                                         |                                                                                                |
|                                                                                                    | MANO MOKYKLA KOMPETENCIJOS IVE                    | RTINIMAS PAŽYMĖJIMAI REGISTI                   | TRACIJA SĄRAŠAI ATASKAITOS              | PASIEKIMAI ADMINISTRAVIMAS PRANEŠIMAI                                                          |
| Grižti                                                                                                    |                                                   |                                                |                                         | Dinaminės užklausos                                                                            |
| - Saraŝal                                                                                                    |                                                   |                                                |                                         |                                                                                                |
|                                                                                                    |                                                   |                                                |                                         |                                                                                                |
| Paleška                                                                                                    |                                                   |                                                |                                         |                                                                                                |
| Dinaminai sarasai                                                                                               |                                                   |                                                |                                         |                                                                                                |
| Nepriskiru mokimai i Dahku éablanas                                                                             |                                                   |                                                |                                         |                                                                                                |
| Besimokančiu mokiniu sarašas į Atyvkusiu mokiniu sarašas į lšyykusiu mokiniu sarašas                            |                                                   |                                                |                                         |                                                                                                |
| Mokinių abėcėlinis žurnalas                                                                                     |                                                   |                                                |                                         |                                                                                                |
| Priešmokyklinio ugdymo mokiniu abécélinis žurnalas                                                              |                                                   |                                                |                                         |                                                                                                |
| Specialiuosius poreikius turinčių mokinių sąrašas                                                               |                                                   |                                                |                                         |                                                                                                |
| Mokiniu sąrašas su adresu                                                                                       |                                                   |                                                |                                         |                                                                                                |
| Užsienio piliečių sarašas                                                                                       |                                                   |                                                |                                         |                                                                                                |
| Žinios apie mokinius, ju tėvus                                                                                  |                                                   |                                                |                                         |                                                                                                |
| Mokymo sutarčių registracijos žurnalas                                                                          |                                                   |                                                |                                         |                                                                                                |
| NVŠ lankančiu pamokas (būrelius) sarašas                                                                        |                                                   |                                                |                                         |                                                                                                |
| <u>NVŠ finansavimas</u>                                                                                         |                                                   |                                                |                                         |                                                                                                |
| NVS besimokančiu mokiniu sarašas                                                                                |                                                   |                                                |                                         |                                                                                                |
| ESPU besimokančiu mokiniu sarašas                                                                               |                                                   |                                                |                                         |                                                                                                |
| Mokiniu pazymejimu sąražas<br>Tarotautiniu mainu saražas mokudni i Tarotautiniu mainu saražas respublikai       |                                                   |                                                |                                         |                                                                                                |
| na pravinny many serasas mosynar i rapidulinų manų sąrasas respublikai<br>Mokinių sarašas panal identifikatorių |                                                   |                                                |                                         |                                                                                                |
| MORITIS SERVICE REPORT OF THE REPORT                                                                            |                                                   |                                                |                                         |                                                                                                |

Pasirenkame "SĄRAŠAI" "Dinaminiai sąrašai"

| 🔹 Pagrindiniai duome: 🗙 🛛 🕲 🕼      | vilys 🗙 📑 Dinaminės užklauso 🗙 🧿 Microsoft             | Office Ho 🗙 📔 🛃 Language Accessor) | 🗙 🛛 💁 Tasks - eduardas.da 🗙 | Email - Eduarda       | as Di 🗙 🛛 New Tab      | ×   M         | Gautieji (5 009) - ed                     | × M Informacj                                                                          | e dia nasa 🗙 📔 🕂                                      | - 6             | 3 ×       |
|------------------------------------|--------------------------------------------------------|------------------------------------|-----------------------------|-----------------------|------------------------|---------------|-------------------------------------------|----------------------------------------------------------------------------------------|-------------------------------------------------------|-----------------|-----------|
| ← → C ☆ 🔒 mokinia                  | .emokykla.lt/DinaminesUzklausos                        |                                    |                             |                       |                        |               |                                           |                                                                                        | ☆ 🧔                                                   | 0 6             | 6 :       |
| 👖 Apps \land kęstutis-stankevičius | 😵 alina-čeremisova 😵 (Petras.Navickas@s 😵 vaino-brazde | ikis 🕲 (aidas.aldakauskas 🕲 se     | nt 🕲 vaino-brazdeikis 🕲 :   | sent to_(/onas-Vasili | 🔇 (Kristina.Markeliene | 🏋 Внешние скр | оипты 🚸   Геопа                           | алитика.RU 🧦 N                                                                         | AAINAI 👩 New Tab                                      |                 | 30        |
|                                    |                                                        |                                    |                             |                       |                        |               |                                           |                                                                                        | Prisijungęs: eduard                                   | as.daujotis ( / | Atsijungt |
|                                    |                                                        |                                    |                             |                       |                        |               | Moks<br>Institucijo<br>Paskutinis prisijo | lo metai: 2019-2020<br>is grupė: Ikimokykl<br>ingimas: 2020-04-2<br>Serveris: MOKINIAI | )<br>linio ugdymo mokykla (Ikimo<br>12 15:22<br>I-FE1 | kykline, Bend   |           |
|                                    |                                                        | MANO MOKYKLA KOMPE                 | TENCIJOS (VERTINIMAS        | PAŻYMĖJIMAI           | REGISTRACIJA           | SĄRAŠAI       | ATASKAITOS                                | PASIEKIMAI                                                                             | ADMINISTRAVIMAS                                       | PRANE           | ŠIMAI     |
| Grižti                             |                                                        |                                    |                             |                       |                        |               |                                           |                                                                                        | = Di                                                  | naminės uži     | klausos   |
| Dinaminės užklausos                |                                                        |                                    |                             |                       |                        |               |                                           |                                                                                        |                                                       |                 |           |
| Ruoŝiniai                          |                                                        |                                    |                             |                       |                        |               |                                           |                                                                                        |                                                       |                 |           |
|                                    |                                                        |                                    |                             |                       |                        |               |                                           |                                                                                        |                                                       |                 |           |
| Pagrindiniai parametrai            |                                                        |                                    |                             |                       |                        |               |                                           |                                                                                        |                                                       |                 |           |
| Rodyti tik aktualius rodiklius     | 2                                                      |                                    |                             |                       |                        |               |                                           |                                                                                        |                                                       |                 |           |
| Galioja nuo                        | 2019-09-01 (yyyy-mm-dd)                                |                                    |                             |                       |                        |               |                                           |                                                                                        |                                                       |                 |           |
| Galioja iki                        | 2020-08-31 (yyyy-mm-dd)                                |                                    |                             |                       |                        |               |                                           |                                                                                        |                                                       |                 |           |
| Savivaldybé                        | -pasirinkti T                                          |                                    |                             |                       |                        |               |                                           |                                                                                        |                                                       |                 |           |
| Institucijos pavadinimas           | Klaipėdos lopšelis-darželis "Kregždutė"                | Pasirinkti Ištrinti                |                             |                       |                        |               |                                           |                                                                                        |                                                       |                 |           |
| Mokinio statusas                   | -VISI-                                                 |                                    |                             |                       |                        |               |                                           |                                                                                        |                                                       |                 |           |
| Parinkti rodiklius ir vaizdavin    | no parametrus                                          |                                    |                             |                       |                        |               |                                           |                                                                                        |                                                       |                 |           |
| leškoti Eksportuoti i "xls         | Eksportuoti i .xml                                     |                                    |                             |                       |                        |               |                                           |                                                                                        |                                                       |                 |           |

Pasirenkame "Pasirinkti rodiklius ir vaizdavimo parametrus"

| IOKINIŲ REGIS <sup>.</sup>                                  | TRAS                                      |            |                           |                                                                                                    |           | N<br>Institu<br>Paskutinis pr                                             | Přísijunges: eduardas.daujotis [Ats<br>lokslo metal: 2019.2020<br>Icijos grupě: likimokyklinio ugdymo mokykla (likimokykline, Bendro<br>isijungimas: 2020-04-22 15:22<br>Sarvenis: MocNAIAI-FE1 |
|-------------------------------------------------------------|-------------------------------------------|------------|---------------------------|----------------------------------------------------------------------------------------------------|-----------|---------------------------------------------------------------------------|----------------------------------------------------------------------------------------------------|
| 2.4344                                                      |                                           | Parink     | cite ro                   | diklius                                                                                                |           |                                                                           | PASIEKIMAI ADMINISTRAVIMAS PRANEŠI                                                                                                    |
| Dinaminės užklausos<br>Ruošiniai                            |                                           | R          | odikl<br>Pagrin           | ai<br>diniai parametrai                                                                                | - Filtrai | Stulpelių tvarka                                                          |                                                                                                    |
| Pagrindiniai parametrai                                     | 2                                         |            | Asmer                     | s informacija<br>Rodiklis                                                                              |           | <ul> <li>Klasės/grupės pavadinimas</li> <li>Atvykimo data</li> </ul>      |                                                                                                    |
| Galioja nuo                                                 | 2019-09-01 (vyyy-mm-dd                    |            |                           | Vardas<br>Pavardė                                                                                      |           | Mokinys klasėje/grupėje nuo     Mokinys klasėje/grupėje iki     Asmens id |                                                                                                    |
| Galioja iki<br>Savivaldybė                                  | 2020-08-31 (yyyy-mm-dd<br>•pasirinkti •   |            |                           | Lytis<br>Gimimo data                                                                                   |           |                                                                           |                                                                                                    |
| Institucijos pavadinimas<br>Mokinio statusas                | Klaipėdos lopšelis-darželis "Kr<br>-VISI- |            |                           | Asmens kodas<br>Asmens id                                                                              |           |                                                                           |                                                                                                    |
| Parinkti rodiklius ir vaizdavi<br>eškoti Eksportuoti į "xls | no parametrus<br>Eksportuoti į .xml       |            |                           | Telefonas<br>Užsieniečio požymis<br>Gimtoji kalba (-os)                                                |           |                                                                           |                                                                                                    |
|                                                             |                                           |            |                           | pilietype<br>Lietuvių kilmes užsieniečio statusas<br>Mokinys lankė lit. mokyklą gyvenamas<br>užsienyje |           |                                                                           |                                                                                                    |
|                                                             |                                           | ● <u>₽</u> | Klasės<br>Bendri<br>Pažym | <u>rodikliai</u><br>ej <u>i asmens duomenys</u><br>ėjimų, spausdintų MR, duomenys                      | •         |                                                                           |                                                                                                    |
|                                                             |                                           | Patv       | rirtinti                  | Atšaukti                                                                                               |           |                                                                           |                                                                                                    |

Pasirenkame "Vardas", "Pavardė", "Asmens id" ir spaudžiame "Patvirtinti"

| Pagrindiniai duome: 🗙 📔 🚱 🛛    | 🗣 vilys 🗙 📕 Dinaminės užklauso 🗙 🧿 Microsoft I         | Office Ho 🗙   📑 Language Acce | sory 🗙 📔 💁 Tasks - eduardas.da 🗲 | 🕻 📔 💽 Email - Eduarda | as Di 🗙 🛛 New Tab      | ×           | ┥ Gautieji (5 009) - ed                  | × M Informacje                                                     | dia nasa 🗙 📔 🕂                                            | -                           | a ×                      |
|--------------------------------|--------------------------------------------------------|-------------------------------|----------------------------------|-----------------------|------------------------|-------------|------------------------------------------|--------------------------------------------------------------------|-----------------------------------------------------------|-----------------------------|--------------------------|
| → C ☆ ê mokini                 | ai.emokykla.lt/DinaminesUzklausos                      |                               |                                  |                       |                        |             |                                          |                                                                    | ☆ 🧔                                                       | a 0                         | •                        |
| Apps 🔮 kęstutis-stankevičius   | 😵 alina-čeremisova 😵 (Petras.Navickas@s 🥸 vaino-brazde | eikis 🔇 (aidas aldakauskas 🧯  | sent 🔇 vaino-brazdeikis 🔇        | sent to_(Jonas-Vasili | 🔇 (Kristina.Markeliene | 🏋 Внешние с | крипты, 🚸   Геол                         | олитика.RU 🐰 M                                                     | AINAI 👩 New Tab                                           |                             | 2                        |
| MOKINIŲ REGIS                  | TRAS                                                   |                               |                                  |                       |                        |             | Moks<br>Instituciji<br>Paskutinis prisij | lo metai: 2019-2020<br>os grupė: Ikimokykli<br>ungimas: 2020-04-22 | Prisijungęs: eduard<br>nio ugdymo mokykla (Ikimo<br>15:22 | as.daujotis<br>kykline, Ber | ( Atsijung<br>ndrojo, Nv |
|                                |                                                        | MANO MOKYKLA KO               | MPETENCIJOS (VERTINIMAS          | PAŻYMĖJIMAI           | REGISTRACIJA           | SĄRAŠAI     | ATASKAITOS                               | PASIEKIMAI                                                         | ADMINISTRAVIMAS                                           | PRAN                        | EŠIMAI                   |
| Grižti                         |                                                        |                               |                                  |                       |                        |             |                                          |                                                                    | = Dir                                                     | naminės u                   | žklausos                 |
| Dinaminės užklausos            | S                                                      |                               |                                  |                       |                        |             |                                          |                                                                    |                                                           |                             |                          |
| Ruoŝiniai                      |                                                        |                               |                                  |                       |                        |             |                                          |                                                                    |                                                           |                             |                          |
| Pagrindiniai parametrai        |                                                        |                               |                                  |                       |                        |             |                                          |                                                                    |                                                           |                             |                          |
| Rodyti tik aktualius rodiklius | ×                                                      |                               |                                  |                       |                        |             |                                          |                                                                    |                                                           |                             |                          |
| Galioja nuo                    | 2019-09-01 (yyyy-mm-dd)                                |                               |                                  |                       |                        |             |                                          |                                                                    |                                                           |                             |                          |
| Galioja iki                    | 2020-08-31 (yyyy-mm-dd)                                |                               |                                  |                       |                        |             |                                          |                                                                    |                                                           |                             |                          |
| Savivaldybé                    | -pasirinkti •                                          |                               |                                  |                       |                        |             |                                          |                                                                    |                                                           |                             |                          |
| Institucijos pavadinimas       | Klaipėdos lopšelis-darželis "Kregždutė"                | Pasirinkti Išt                | rinti                            |                       |                        |             |                                          |                                                                    |                                                           |                             |                          |
|                                | VICI                                                   |                               |                                  |                       |                        |             |                                          |                                                                    |                                                           |                             |                          |

Spaudžiame mygtuką "Eksportuoti į .xls"